# CONFIGURACION DE AMBIENTES PARA HABILITAR NOMINA ELECTRONICA (SET DE PRUEBAS)

## Bases de datos a utilizar

## base de datos centralizada

## • db104

db104\_ADA = (DESCRIPTION = (ADDRESS = (PROTOCOL = TCP)(HOST = 10.1.140.101)(PORT = 1521)) (CONNECT\_DATA = SERVER = DEDICATED) (SERVICE\_NAME = db104)))

#### base de datos de configuración

#### • db101

db101\_NE = (DESCRIPTION = (ADDRESS = (PROTOCOL = TCP)(HOST = 10.1.140.101)(PORT = 1521)) (CONNECT\_DATA = (SERVER = DEDICATED) (SERVICE\_NAME = db101)))

En la base de datos db101 que va ser utilizada para liquidar la nomina y realizar el envió de los documentos se debe parametrizar el cliente según la empresa que se requiera habilitar

## Paso 1

Con el siguiente **UPDATE** se va realizar la actualización de la configuración de la base datos, se ingresa el nit del la empresa a realiza el set de pruebas sin digito de verificación. El tipo de ambiente siempre es 2

```
UPDATE NOMINA.NE_PARAMETROS_VISTAS NPV
SET NPV.NIT_PROVEEDOR_XML = 901273165 , --nit cliente que se requiere
habilitar sin DV
    NPV.DV_NIT_PROVEEDOR_XML = 6 , -- dv del nit del cliente
    NPV.NIT_CLIENTE = 901273165 , -- nit del cliente que se requiere
habilitar sin dv
    NPV.DV_NIT_CLIENTE = 6 , -- dv del nit del cliente
    NPV.DV_NIT_CLIENTE = 6 , -- dv del nit del cliente
    NPV.CODIGO_CLIENTE = 'MADASS_TEST' -- nombre del cliente con el sinónimo
_TEST para identificar que es habilitación
WHERE AMBIENTE_ID = 2 -- ID 1 = producción 2 = pruebas o habilitación
```

## Paso 2

Se debe crear el tercero de la empresa que se va habilitar En el modulo de nomina esta el maestro de

Last update: 2024/05/02 ada:habilitacion\_nomina\_electronica http://wiki.adacsc.co/doku.php?id=ada:habilitacion\_nomina\_electronica&rev=1714663472 15:24

terceros para realizar la creación del tercero - empresa

#### \* Nomina / administrador del sistema / maestro de terceros

## Paso 3

Se debe realizar la actualización del nit de la empresa en las tablas de configuración de nomina

```
UPDATE NOMINA.PARAMETROS_SISTEMA PS
SET PS.NIT_EMPRESA = 901273165 -- Nit sin DV
;
UPDATE NOMINA.EMPRESAS E
SET E.K_N_NIT = 901273165 ,-- Nit sin DV
E.SC_DIGITO_VERIFICACION = 6 --DV del nit
;
UPDATE NOMINA.EMPRESAS_NOMINA EN
SET EN.K_N_NIT = 901273165 -- Nit sin DV
```

## Paso 4

Se deben ejecutar los ACL de habilitación solo si no están ejecutados

#### • Método de validacion

la ip de habilitación de nomina electrónica es 10.1.140.102:8081

La petición de validacion se debe realizar con el usuario SYS

```
SELECT UTL_HTTP.REQUEST('http://10.1.140.102:8081/NominaElectronica') FROM
DUAL
```

La subconsulta debe visualizar la siguiente información

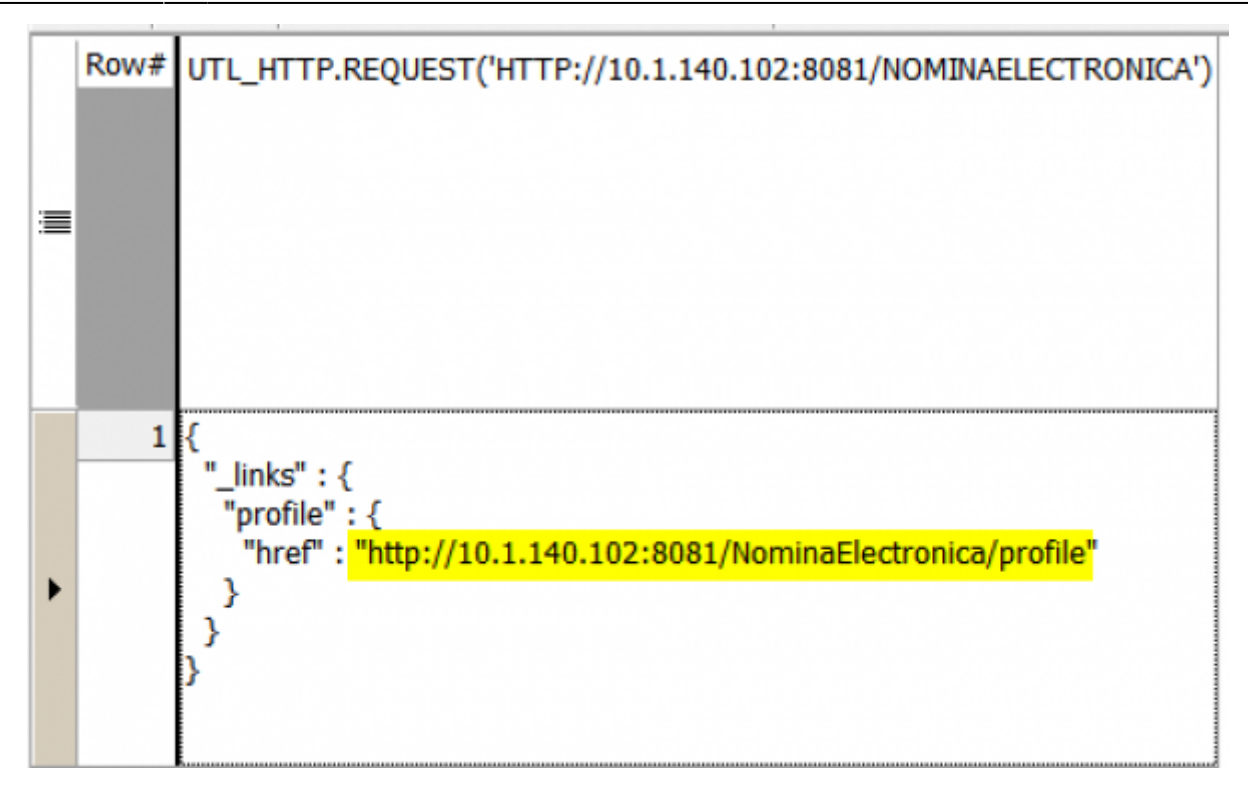

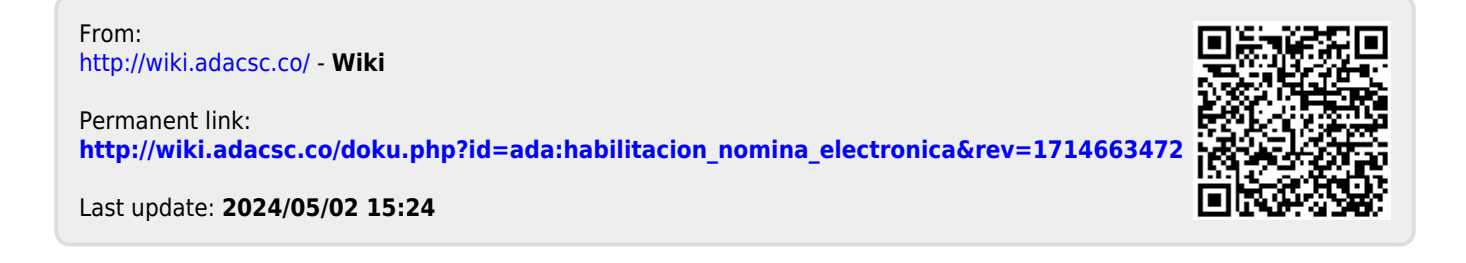